# お願い!! 支援費・請求Ⅱ

# Ver2.0.0にアップデートする前に、 必ず、バックアップをとって ください。

※今回のバージョンから「. NET」(ドットネット)を使用して開発しています。

### 『支援費・請求Ⅱ』Ver2.0.0 改善内容

2011.4.12 (株)フォーエヴァー

#### [適合バージョン]

- (1) Ver 2.0.0は、Ver 1.6.0、1.6.1、1.6.2、1.6.3をアップデートするものです。
   ※他のバージョンのものからアップデートすることはできません。
   ※このVer 2.0.0は、新規にインストールすることができます。
- (2) CD-ROMの中に、Ver 2.0.0の操作マニュアルが入っています。
- (3) 今後の弊社ホームページの情報にご留意ください。

### http://www.fvr.co.jp/customer/index.html

[Ver2.0.0での改善内容]

1. いくつかの画面を少し修正しました。

- □事業者登録画面の**口座情報**は、内部的には使用していなかったため、**削除**しました。入力していた情報は無くなります。ご了承ください。
- □厚生労働省単価マスタは廃止しました。
- □受給者登録の支給内容では、支給決定期間の終了日は無期限にできるようにしました。
- □サービス入力画面等で加算の並び順が変わっています。
- □レセプトメニューやサービス情報入力の利用者選択画面などの年月、事業者等は前の選択状態を 保持しません。(特にレセプト業務の画面)
- □画面上のサービス時間は、過去に入力したもの以外は、すべて実際の時間数を表示します。
- □請求情報の受給者一覧は、該当事業者との契約のある受給者のみ表示するようにしました。
- □サービス情報入力画面で、**修正**のボタンの位置を、画面の右下から**左上**に移動させました。
- □サービス情報入力画面で、**削除**のボタンを、**削除**とすべて削除に分けました。
- □受給者登録画面で、基本情報を削除すると、受給者のすべての情報を削除するようにしました。 従来は、契約情報を削除→支給内容を削除→支給情報を削除→基本情報を削除 のような手順でした。
- □その他、ボタンや表示項目などを整理しています。
- 2.月途中で**障害程度区分が変更**になった場合・・ご留意ください

月途中で障害程度区分が変更された場合は次のように入力してください。

(1)まず、変更後の履歴を追加する前に、変更前の分のサービス情報を入力します。

(2)次に、変更後の履歴を追加して、変更後の分のサービス情報を入力します。

※これは、サービスコードの取得方法を全面的に見直したことにより、従来どおりの対応が非常に難しくなったため、常に月末時点の区分で処理するようにしたためです。お手数をおかけしますが、よろしくお願いします。

## 3. 開発言語を「VB6」から「. NET(ドットネット)」に変更しました。これにより少し留意して いただきたい点があります。

□画面の雰囲気が変わっている部分があります。ご了承ください。

□帳票プレビューで、プレビューした帳票を、

(1)**PDFで保存**することができます。

(2) Excelで保存することができます。ただし、保存後に自身でデータを加工する必要があり ますので、あまり使い勝手はよくありません。 (3)帳票に注釈をつけることができます。

注:これらは、「アクティブレポート」の標準機能です。

□バージョンアップの処理が今までと少し異なっています。

まず、CD-ROMを入れると、Ver2.0.0が新規にインストールされ、<u>その後、既存のV</u> <u>er1.6.xがアンインストールされます</u>。画面に従ってアンインストールしてください。デー タは自動的に引き継がれます。

··Ver16xのデータのバックアップを、必ず、取っておいてください。

# [■バージョンアップの<mark>留意点</mark>]

#### 1. 受給者基本情報の削除方法

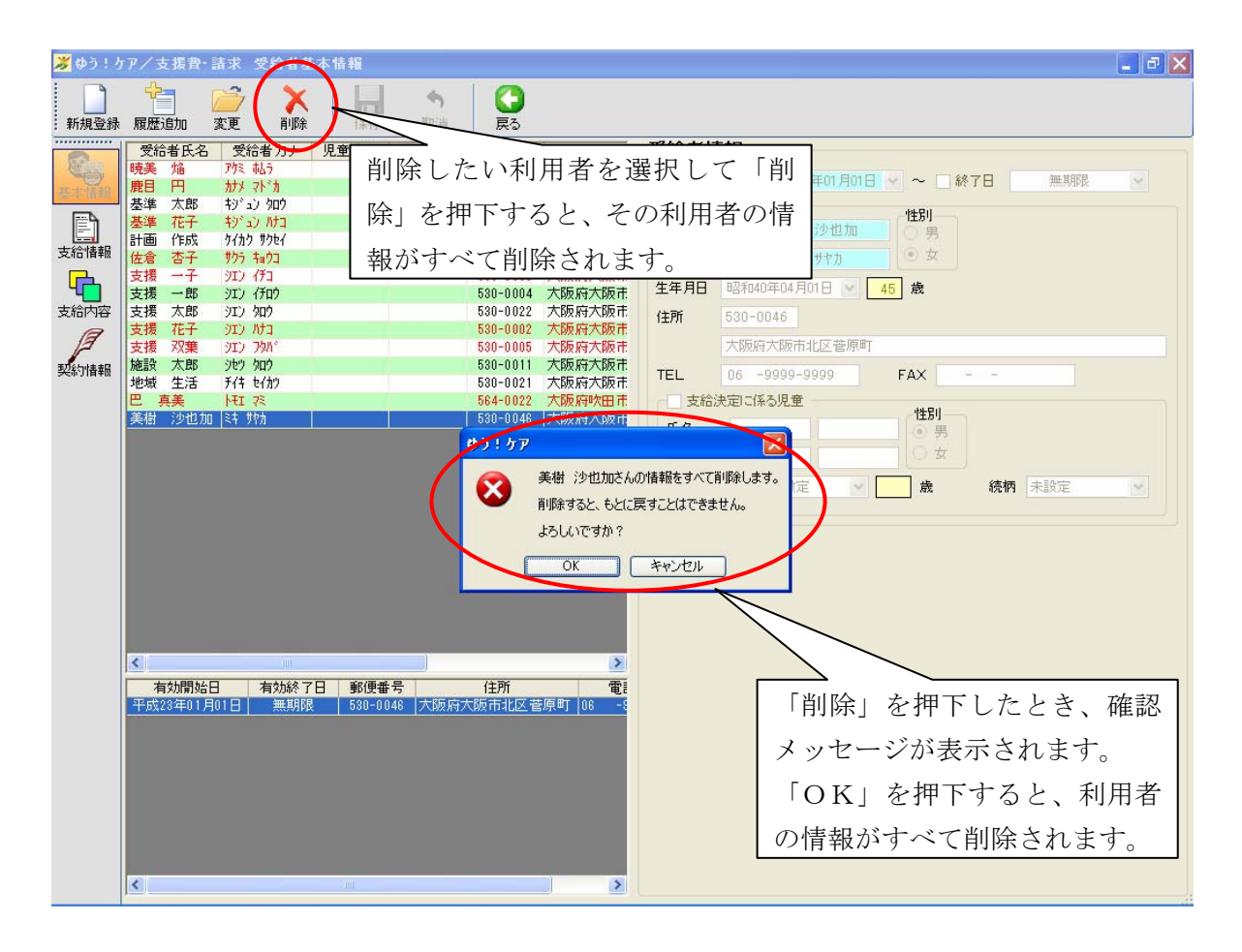

#### 2. 月途中で**障害程度区分が変更**になった場合

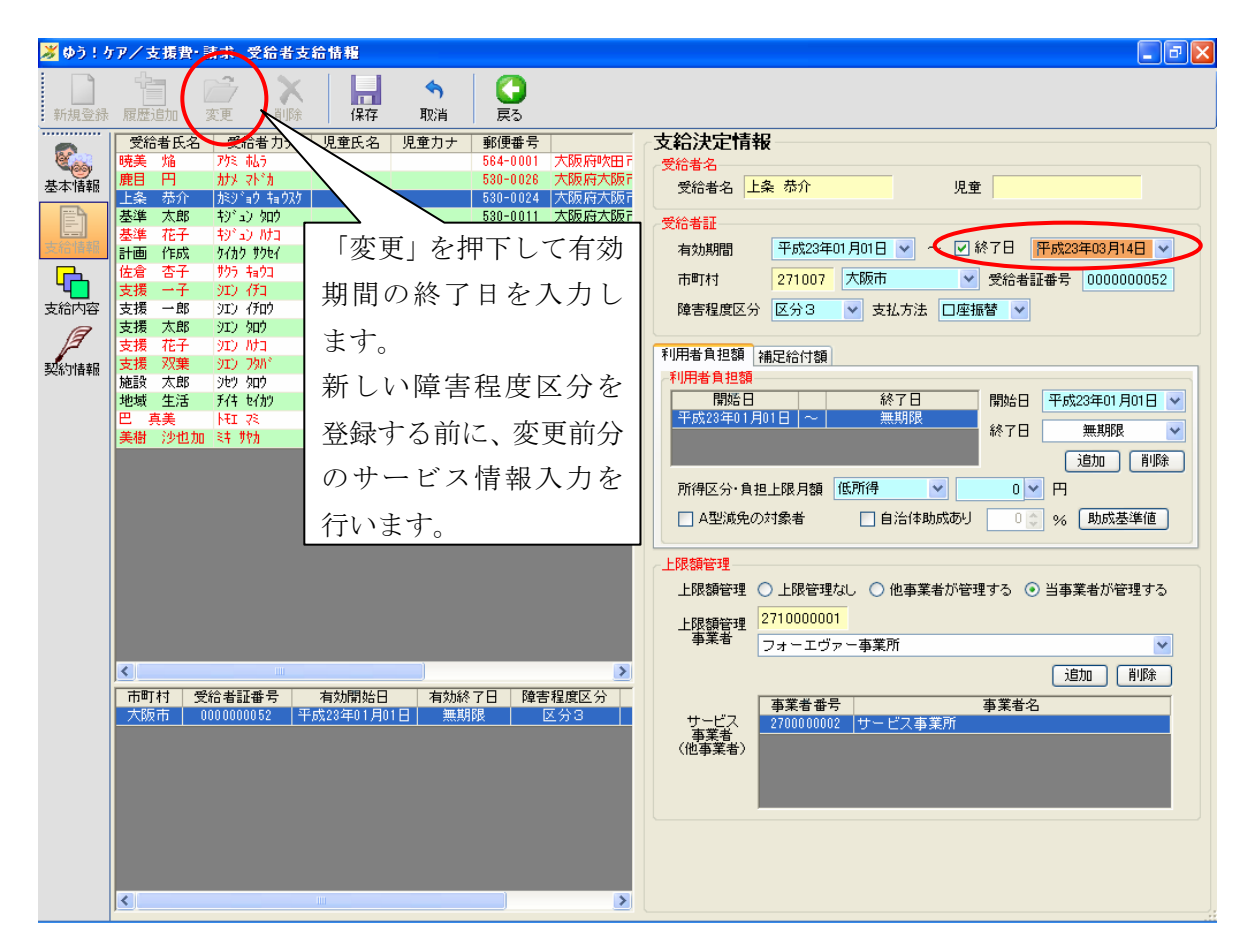

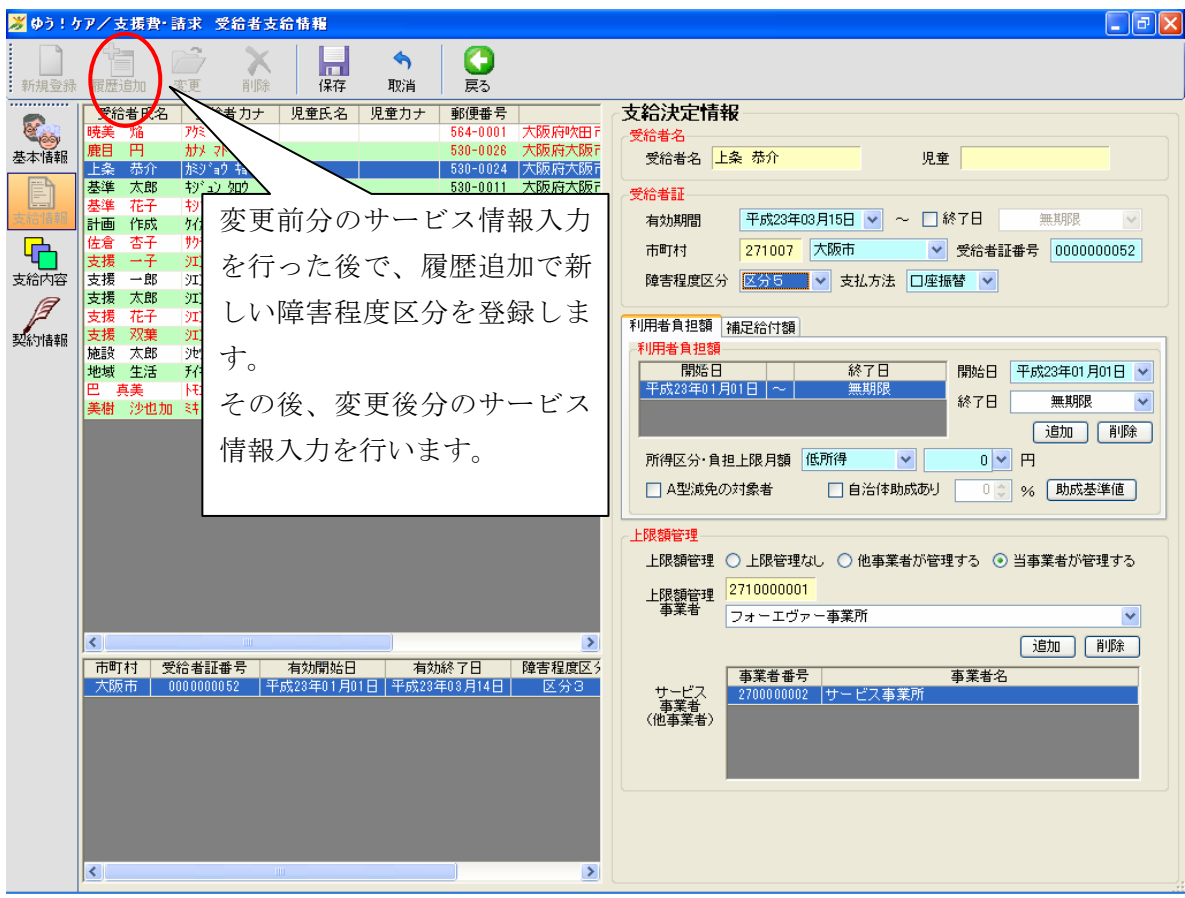

3. サービス入力画面で、修正・削除ボタンの変更

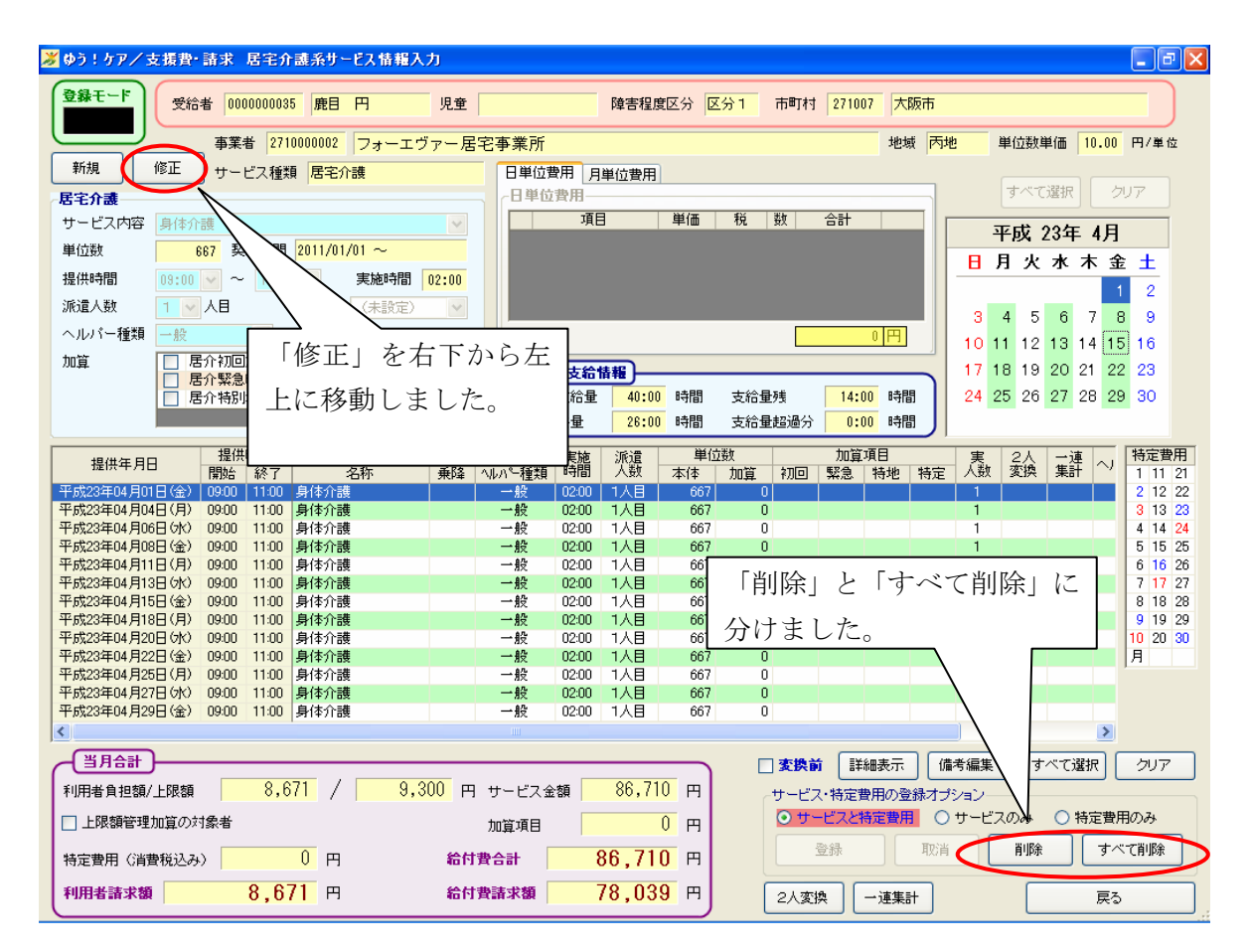

4. プレビュー画面での機能

(1) PDFを保存することができます。
(2)内容をExcelで保存することができます。

| 岁 ゆう!ケア/支援費・請き    | 求 印刷                                                   | νει-            |      |                 |                      |                    |                             |                        |               | - 7 🛛          |
|-------------------|--------------------------------------------------------|-----------------|------|-----------------|----------------------|--------------------|-----------------------------|------------------------|---------------|----------------|
| 📥 印刷(2)   🏦   🗈 🔠 | • 🗅   🔒                                                | , 😞 100 % 🔷 🚽 🖸 | 1/2  | 14              | 🗡 🌔 PDF3             | こクスポート 🖻           | Excelエクスポ                   | ->                     |               |                |
|                   |                                                        | 1 2             |      | . 3 1           | 4                    | 1 1 1 1 1 5        |                             | . 6                    | 7             | • • • •        |
| 1                 | (様式算                                                   | <u>5</u> →)     |      |                 | $\square$            |                    |                             | $\setminus$            |               |                |
|                   | 介護給付費・ <sup>7</sup> 給付費等請求書<br>平成 23 月 28 日            |                 |      |                 |                      |                    |                             |                        |               |                |
| -                 | <b>PDF エクスポート</b> を押下す<br>ると、PDF ファイルで保存<br>〒 531-0072 |                 |      |                 |                      |                    |                             |                        |               |                |
| -                 | 7                                                      | することがで          | ごきます | 0               | (<br><u>他</u> )<br>号 | 大阪府大阪<br>06-0000-0 | <sup>反市</sup> Exc<br>000 する | <b>cel エク</b><br>ると、E: | スポー<br>xcel ジ | ートを押下<br>ファイルで |
| 3                 |                                                        |                 |      | 者               | 名称                   | フォーエウ              | ヴァ 保存                       | 字するこ                   | とが            | できます。          |
| -<br>-<br>-       |                                                        | 記のとおり請求します。     | 1_1  | , LL            | 職∙氏名                 | 所長<br>江波 一郎        | ß                           |                        |               |                |
|                   |                                                        | 成 2 3 年         | 2月分  | ]               |                      |                    |                             | ٦                      |               |                |
| :                 |                                                        | 請求金額            |      | 7               | 9 6                  | 8                  | 0 6                         |                        |               |                |
| 5                 |                                                        | 区分              | 件数   | 単位数             | 費用合計                 | 給付費<br>請求額         | 特別対策費<br>請求額                | 利用者  <br>負担額           | 自治体<br>助成額    |                |
| -                 |                                                        | 居宅介護            | 3    | 34,793          | 368,804              | 356,676            | 0                           | 12,128                 | 0             |                |
| :                 |                                                        | 重度訪問介護          | 1    | 2,258           | 23,934               | 23,934             | 0                           | 0                      | 0             |                |
| 6                 |                                                        | 生活介護            | 1    | 10,881          | 115,447              | 115,447            | 0                           | 0                      | 0             |                |
| <u>.</u>          | 介護   給                                                 | 短期入所<br>施設入所支援  | 1    | 4,096<br>23,352 | 43,417<br>248,932    | 43,417<br>99,692   | 0<br>149,240                | 0                      | 0             | -              |

(3) 注釈をつけることができます。

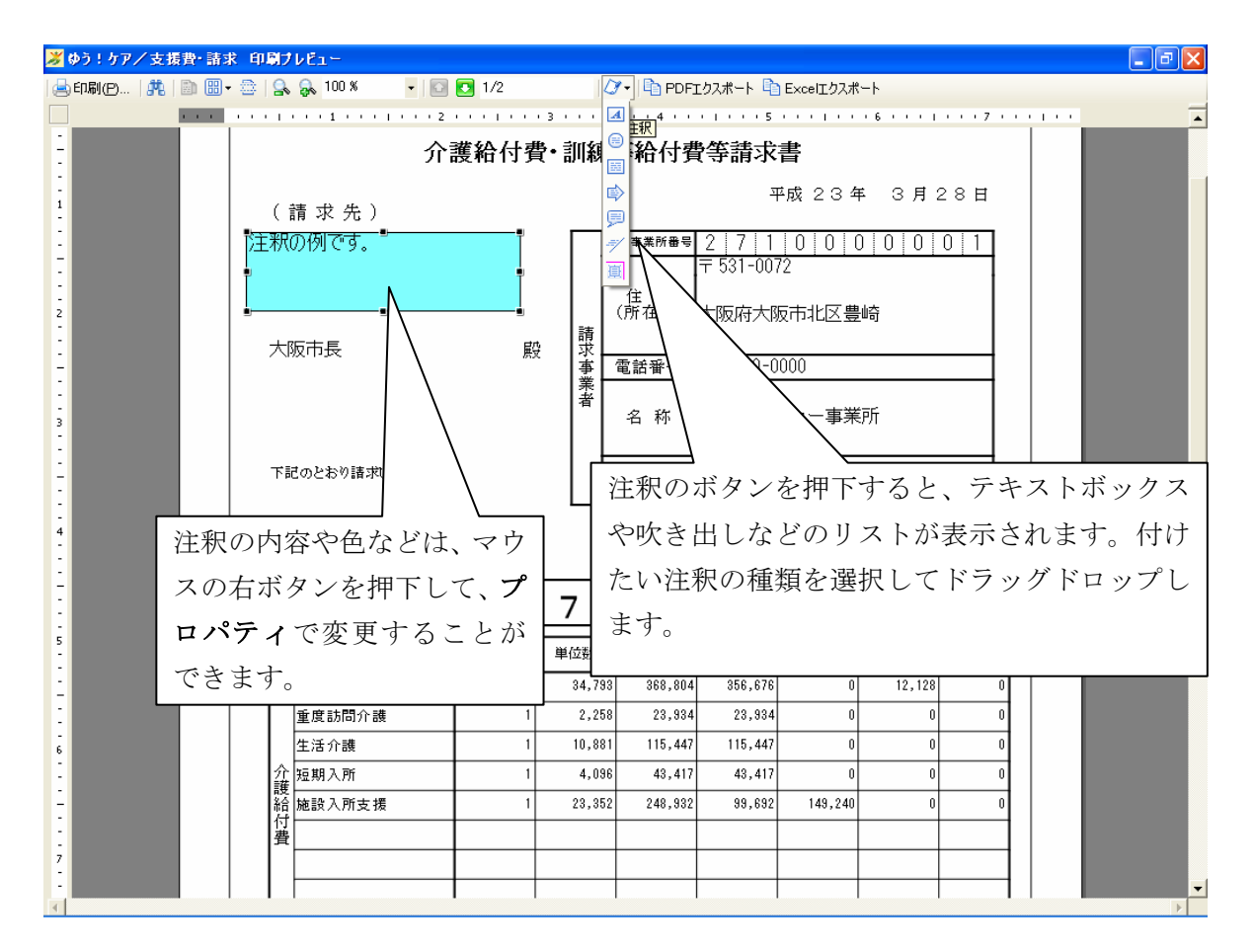